Installasjons brukerveiledning

## **PowerDirector 9**

Sett inn CD-en.

Om bildet under ikke kommer opp dår du inn på «start» -> «Datamaskin» -> Gå inn på CD-rom og start Autorun.exe (programfilen).

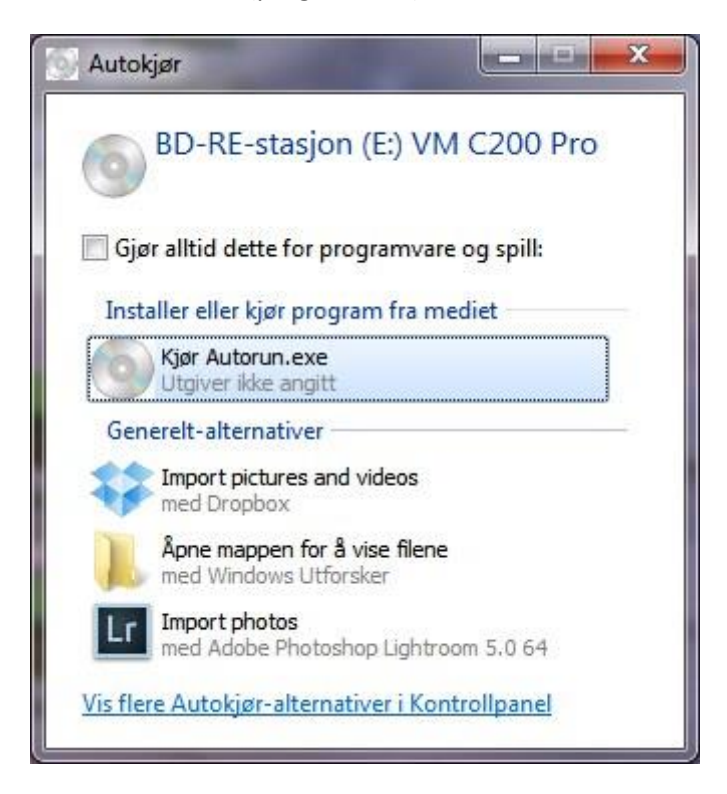

Klikk på «Kjør Autorun.EXE»

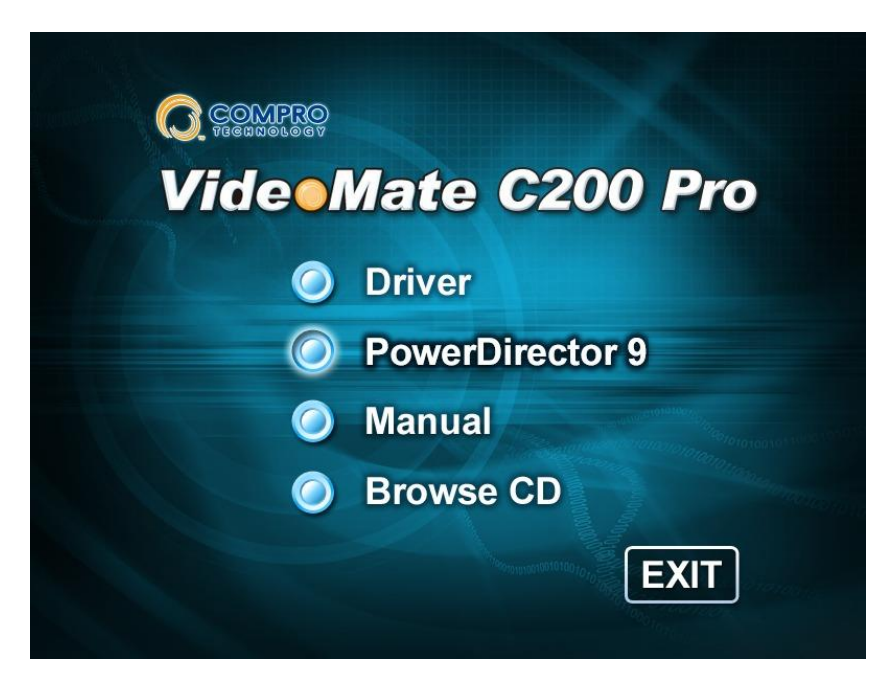

Klikk på «PowerDirector 9»

| Choose S | ietup Language                                                    |
|----------|-------------------------------------------------------------------|
| Z        | Select the language for this installation from the choices below. |
|          | Engelsk (USA)                                                     |
|          | OK Cancel                                                         |

Klikk «OK»

| 4                  | PowerDired<br>will guide y | ctor Setup is pre<br>ou through the p | paring the Instal<br>program setup p | llShield Wia<br>rocess, Ple | zard, which<br>ease wait. |
|--------------------|----------------------------|---------------------------------------|--------------------------------------|-----------------------------|---------------------------|
| <sup>o</sup> repai | ing to Install             |                                       |                                      |                             |                           |
|                    | -                          | 23                                    |                                      |                             | Cancel                    |

Vent med datamaskinen jobber....

| Installing CyberLink PowerDirect | tor 9.0                                                                                                    |
|----------------------------------|----------------------------------------------------------------------------------------------------|
| Installing CyberLink PowerDirect | Welcome to the InstallShield Wizard for CyberLink PowerDirector The InstallShield Wizard will install CyberLink PowerDirector on your computer. To continue, click Next. |
| InstallShield                    | < <u>B</u> ack Next> Cancel                                                                                                    |

Klikk «Next»

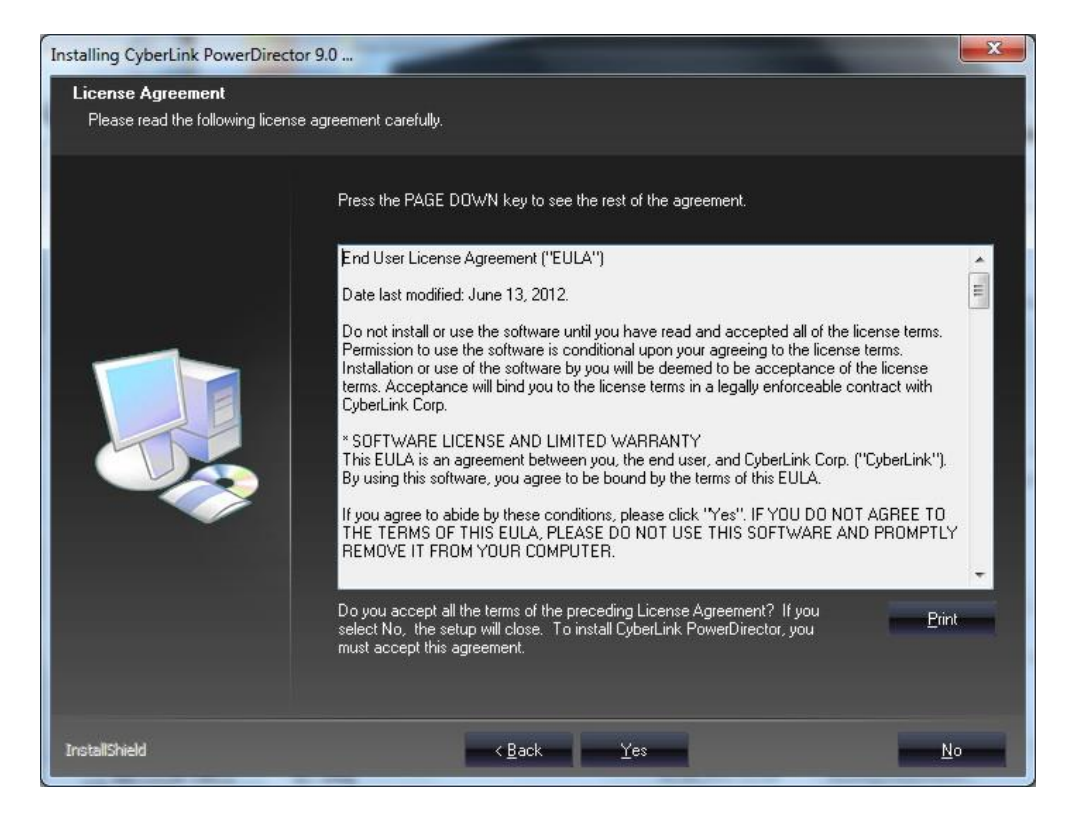

## Klikk «Yes»

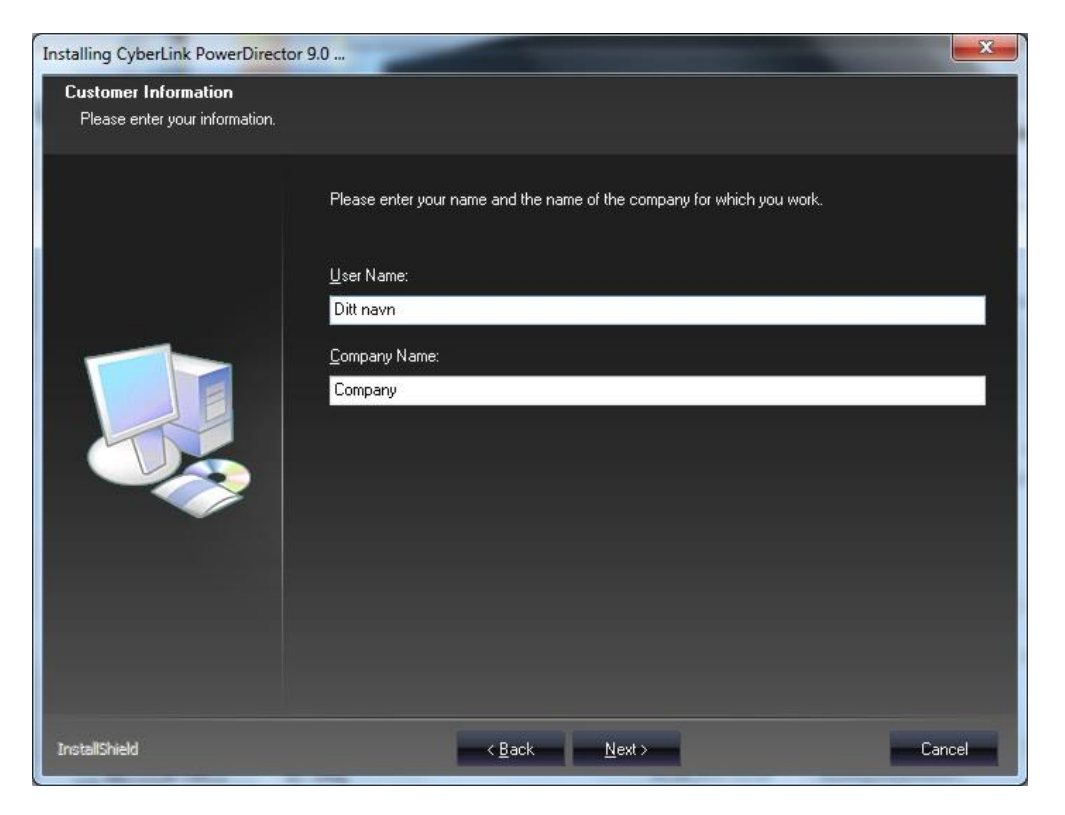

Skriv inn ditt navn og eventuelt firmanavn og klikk «Next».

| Installing CyberLink PowerDirector                                 | 9.0                                                                                                    |
|--------------------------------------------------------------------|----------------------------------------------------------------------------------------------------|
| Choose Destination Location<br>Select folder where setup will inst | all files.                                                                                                    |
|                                                                    | Setup will install CyberLink PowerDirector in the following folder.<br>To install to this folder, click Next. To install to a different folder, click Browse and select another<br>folder.<br>Destination Folder<br>C:\Program Files\CyberLink\PowerDirector Browse |
| InstallShield                                                      | < Back Next> Cancel                                                                                                    |

Klikk «next».

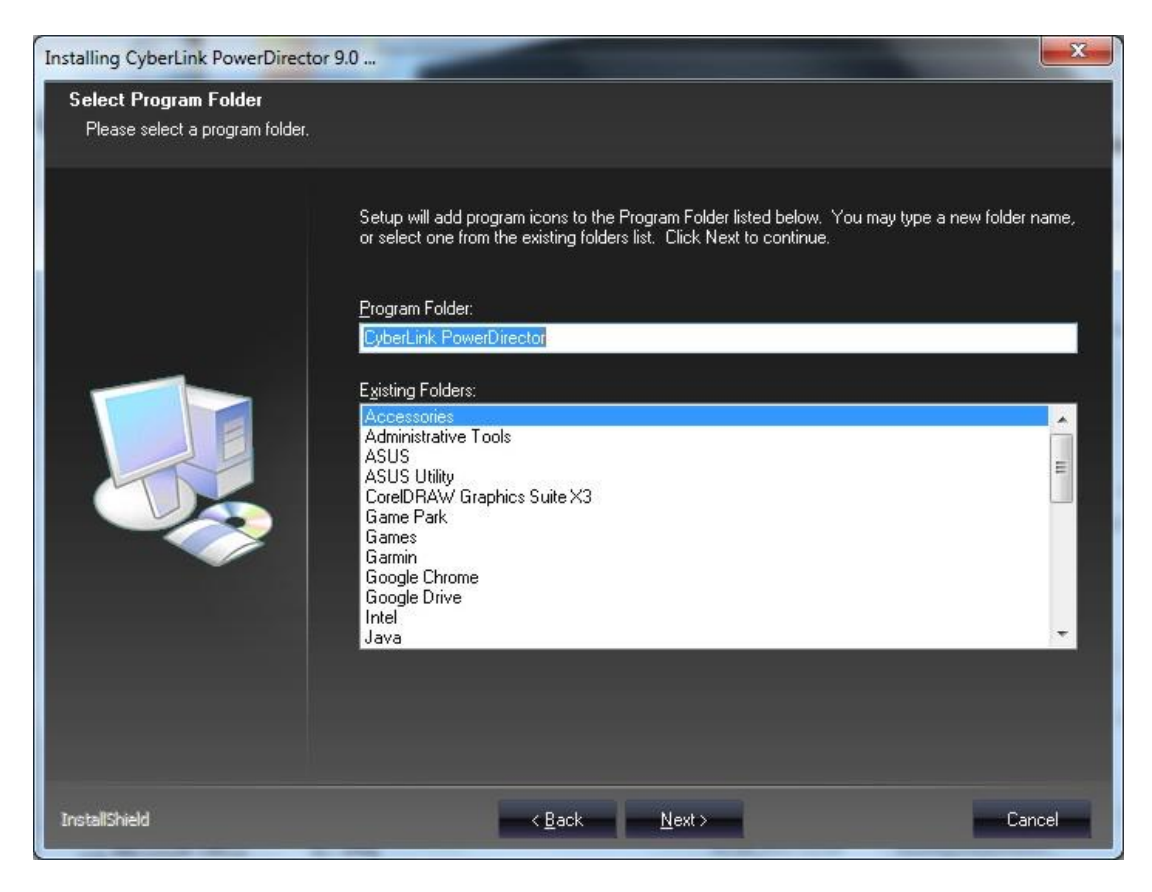

Klikk «next».

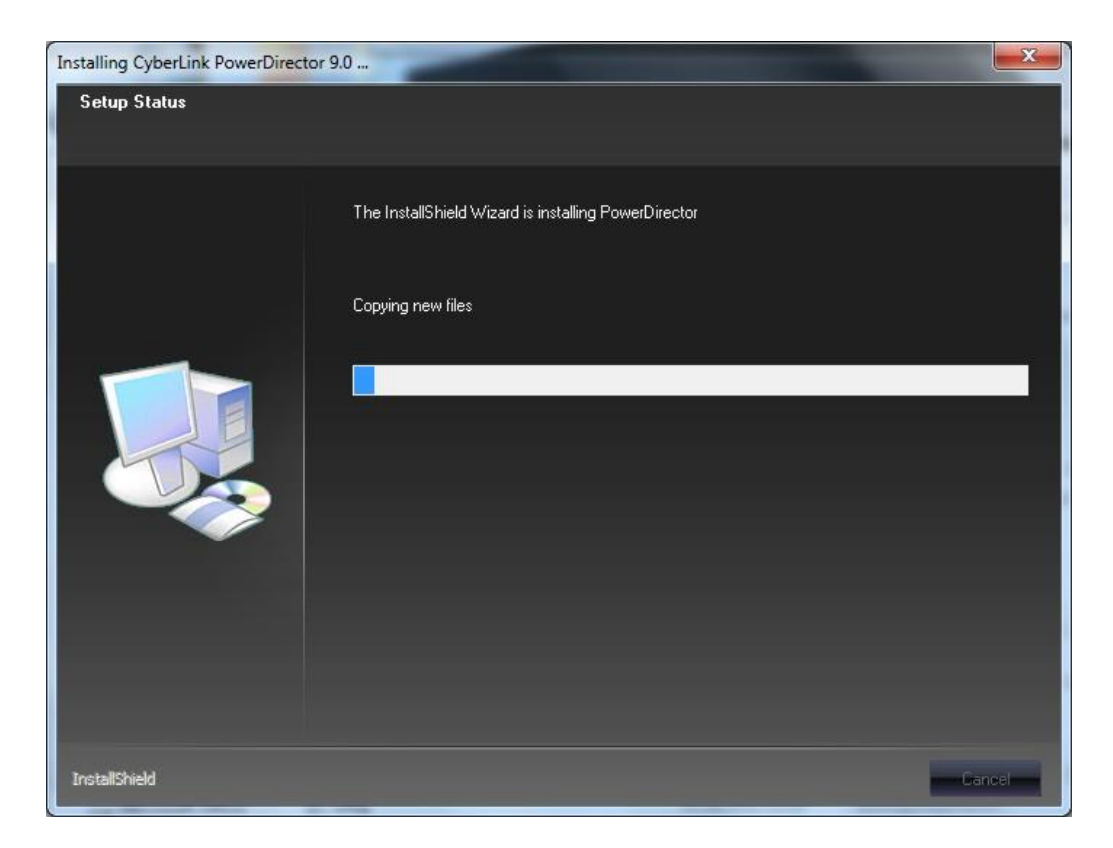

## Vent mens datamaskinen jobber.

| Installing CyberLink PowerDirecto | pr 9.0                                                                                        |        |
|-----------------------------------|-----------------------------------------------------------------------------------------------|--------|
|                                   | InstallShield ₩izard Complete<br>Setup completed the installation of CyberLink PowerDirector. |        |
|                                   |                                                                                               |        |
| InstallShield                     | < <u>B</u> ack                                                                                | Gancel |

Klikk «Finish».

Programmet vil nå starte, om det ikke starter så klikker du på ikonet for programmet på desktoppen på datamaskinen.

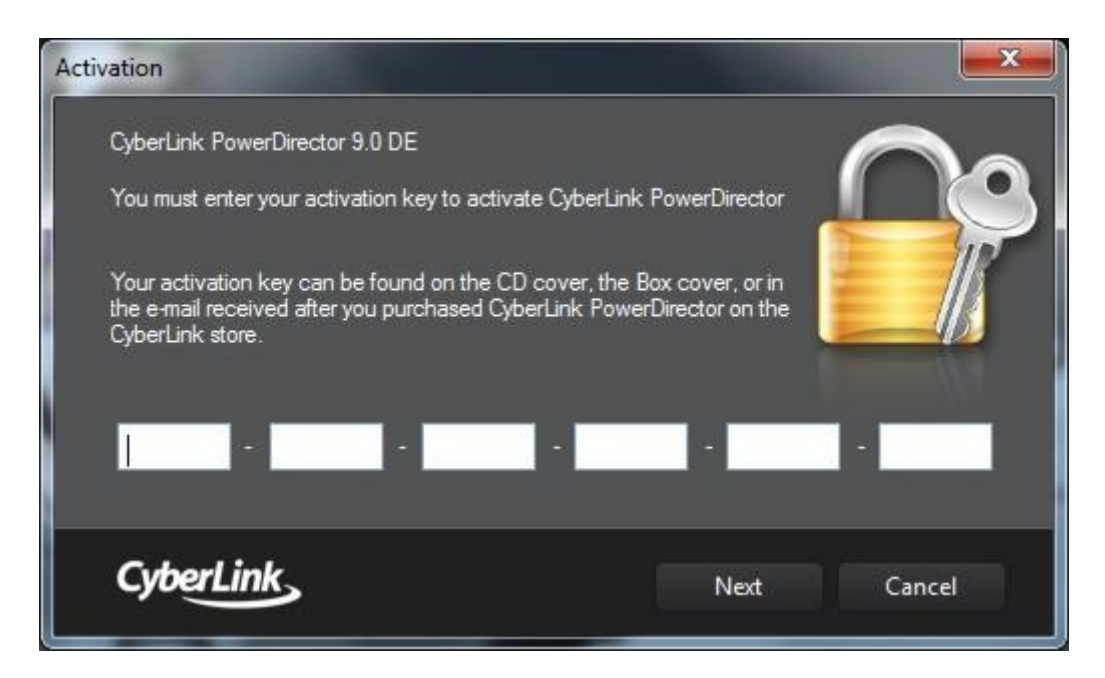

Skriv inn CD-Key som du finner på forsiden av det hvite cd-dekselet. Og klikk «next».

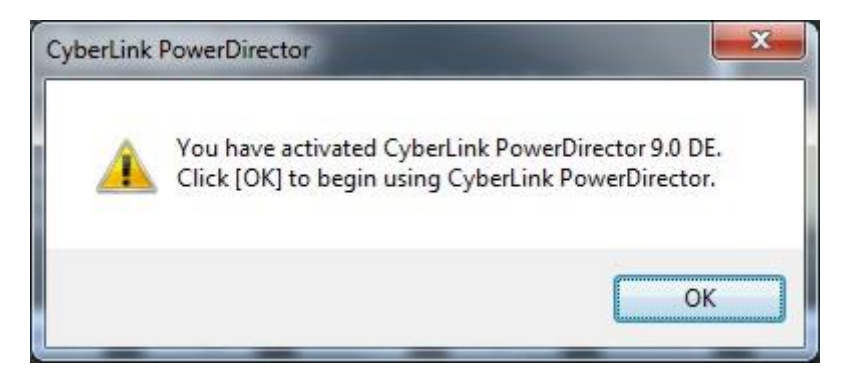

Klikk «OK».

| SyberLink Product Registra                                                             | tion                                                                                                    |
|----------------------------------------------------------------------------------------|----------------------------------------------------------------------------------------------------|
| PowerLink<br>PowerLink<br>Thank you for chu<br>Register today to<br>will maximize your | bosing CyberLink software.<br>receive technical support and useful information that<br>enjoyment of digital media on the PC. |
| First name:                                                                            |                                                                                                    |
| Last name:                                                                             |                                                                                                    |
| E-mail:                                                                                |                                                                                                    |
| Re-enter e-mail:                                                                       |                                                                                                    |
| Country:                                                                               | Norway                                                                                                    |
|                                                                                        | Yes, I would like to receive a newsletter from CyberLink.                                                                    |
|                                                                                        | Yes, I would like to receive product information from parties other than CyberLink.                                          |
|                                                                                        | Privacy Policy                                                                                                    |
|                                                                                        | Register Now Skip Registration Remind Me Later                                                                               |

Her kan du nå registrere deg om du vil (ikke bruksanvisning på dette). Eller huk vekk foran «Remind Me Later» og klikk «Skip Registration» og du får bildet under.

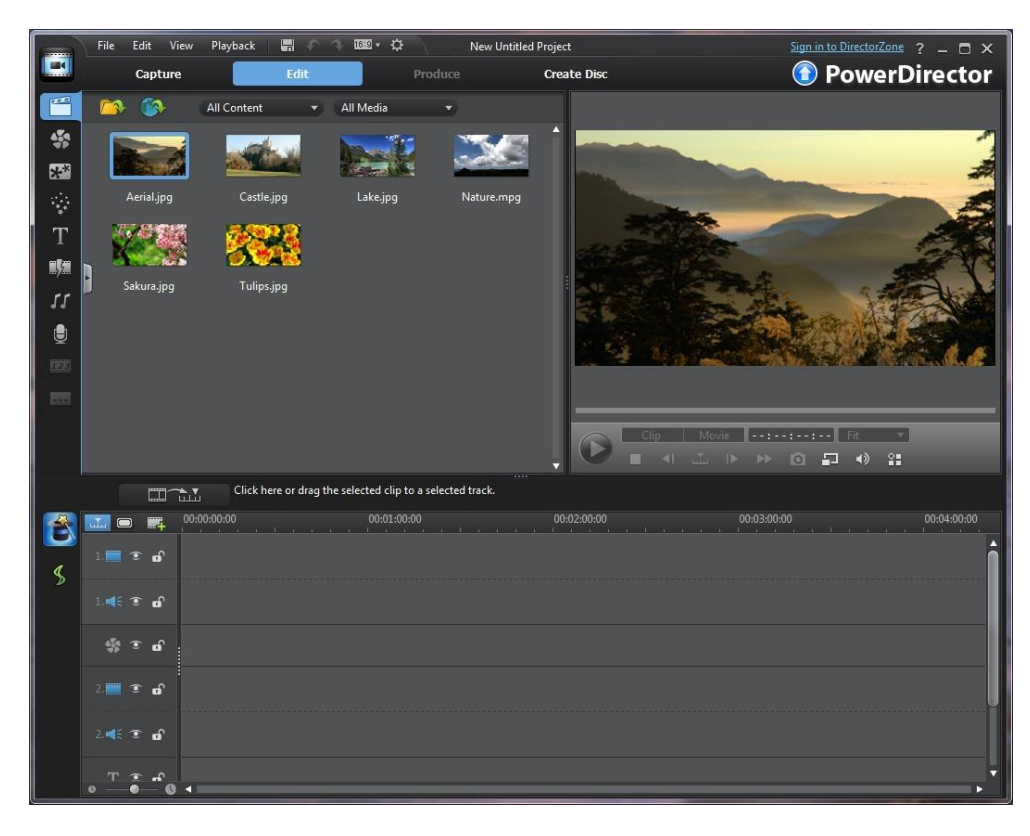

For å ta opp fra kamera går du inn på «Capture»

| File Edit View Playback                                                                      | \$             | New Untitled Project                                            | Sign in to DirectorZone ? - 🗖 🗙 |
|----------------------------------------------------------------------------------------------|----------------|-----------------------------------------------------------------|---------------------------------|
| Capture Edit                                                                                 | Produce Create | a Disc                                                          | PowerDirector                   |
| 9-61 🖬 🖬 🧕 🔮 🖸                                                                               |                | Captured Content                                                |                                 |
|                                                                                              |                |                                                                 | Ì                               |
|                                                                                              |                | Change Folder C:\Users\OK Bjørnstad\Documents\CyberLink\Powe    | rDirector\9.0\                  |
| Capture Preferences                                                                          |                |                                                                 |                                 |
| Time limit         00:00:00         ★           Size limit         0000         MB         O |                | Recorded 0.0 Byte     Free 54.4 GB     DVD HQ     Used 169.2 GB |                                 |
|                                                                                              |                | Dropped Recorded video length:     Compro Video C               | spture video settings           |
|                                                                                              |                | Available length:<br>13:36:59 Compre Video C                    | spture                          |

Under «Capture» må du passe på at du er inne på «TV-delen». Her må du inn på «Settings» for å sette opp rett kamera.

| Analog Video Settings             | ×  |
|-----------------------------------|----|
| Video Setup Adjust Video TV Setup |    |
| Capture device:                   |    |
| Compro Video Capture              |    |
| Capture source:                   |    |
| Video Composite 🗸                 |    |
| Audio device:                     |    |
| Compro Video Capture 💌            |    |
| Audio input:                      |    |
|                                   |    |
|                                   |    |
| Mixer                             |    |
|                                   |    |
|                                   |    |
|                                   | ОК |

For «VideoMate C200 Pro» skal oppsettet se slik ut. Det som er viktig er at det er valgt «Video Composite» under «Capture source».